# Merchandise Manager 5.0.0.1002 No-Tax Promotion

Below are the steps to create a promotion where specific inventory will be non-taxable for a specified date range.

- 1) Create a No-Tax tax code.
- 2) Add that new code to the Tax Code 2 field of any items that will be included.
- 3) Create a promotion for this No-Tax feature.

Double Click the Merchandise Manager Back office Icon from the center of your desktop.

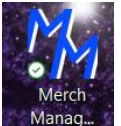

Select your company name and System Manager as the login user. Manager has special privileges. Enter a password if needed and click Log In.

| • | User Sign On       | -  | × |
|---|--------------------|----|---|
|   | Company            |    | - |
|   | Bazetta Mall       |    |   |
| ٠ | CRUISE             |    |   |
|   | Demo Company       |    |   |
|   | Mamula's Mini Mart |    |   |
|   | Mamula's Mini Mart |    |   |
|   | User Nan           | ne |   |
| • | SYSTEM MANAGER     |    |   |
|   | User 1             |    |   |
|   | John Public        |    |   |
|   |                    |    |   |
|   |                    |    |   |
|   |                    |    |   |
|   | Salaat             |    |   |

#### 1) Create a No-Tax tax code.

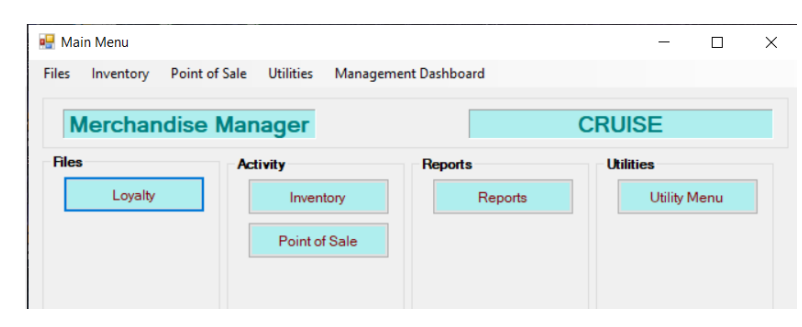

Select Utility Menu from the Main Menu

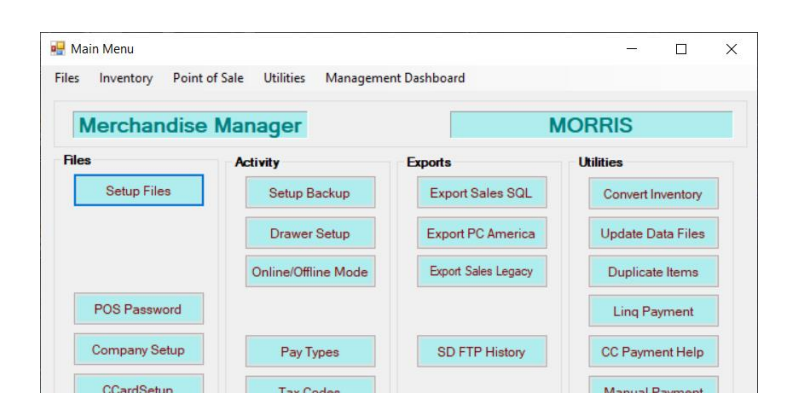

#### Create a tax code 98 labeled Non-Tax Promo with a tax percent of 0.00

| 骎 TaxCodesType Maintenance | 2                            |         |           | - 🗆 X                   |
|----------------------------|------------------------------|---------|-----------|-------------------------|
| Tax Code<br>98             | Description<br>Non-Tax Promo | Percent | GL Number | Save<br>Delete<br>Clear |
| Tax Code                   | Descrip                      | tion    | Percent   | GL Number               |
|                            | 0 Exempt Sales               |         | 0.00      |                         |
|                            | 1 Taxable Sales              |         | 6.00      |                         |
|                            | 2 Service Fee                |         | 3.00      |                         |
| •                          | 98 Non-Tax Promo             |         | 0.00      |                         |
|                            |                              |         |           |                         |

2) Add that new code to the Tax Code 2 field of any items that will be included. Select Inventory from the Main Menu.

| ,                     |                            |                 |              |     |
|-----------------------|----------------------------|-----------------|--------------|-----|
| 🖳 Main Menu           |                            |                 | — C          | ) × |
| Files Inventory Point | t of Sale Utilities Manage | ement Dashboard |              |     |
| Merchandise           | e Manager                  |                 | MORRIS       |     |
| Files                 | Activity                   | Reports         | Utilities    |     |
| Loyalty               | Inventory                  | Reports         | Utility Menu | 1   |
|                       | Point of Sale              |                 |              |     |
|                       |                            |                 |              |     |
|                       |                            |                 |              |     |
|                       |                            |                 |              |     |
|                       |                            |                 |              |     |

### Select Item Entry Grid from the Inventory Menu.

| 🖳 Inventory Menu |                    |                | – 🗆 X               |
|------------------|--------------------|----------------|---------------------|
| Merchandise      | Manager            | 1              | MORRIS              |
| Inventory        | Purchase Orders    | Reports        | Miscellaneous       |
| Inventory        | PO Entry           | Delivery Items | Inventory v. 3.1    |
| Product Category | View Receipt       |                | Mix and Match v 3.1 |
| Mix Match Codes  | Inventory Receipts |                | Dept Setup          |
| Departments      |                    |                | Scanner / Import    |
| Vendors          |                    |                |                     |
| Item Entry Grid  |                    |                |                     |
| Promotions       |                    |                |                     |

Add Tax Code 2 as a column on the screen:

| •   | Item Entry | Grid        |             |   |       |           |       |      |             |              |         |          | -        |       | ×        |   |
|-----|------------|-------------|-------------|---|-------|-----------|-------|------|-------------|--------------|---------|----------|----------|-------|----------|---|
|     | ltem_No    |             | Description |   | PCat  | PCat Desc | List  | Cost | Mix         | OnHand       | Taxable | InActive | Delete   |       | Deptid   |   |
|     | Contains:  | ♀ Contains: |             | 7 | Con 🌱 | Cont 💡    | Equ 🖓 | Eq Ÿ | Equals: 🛛 🖓 | Equals: 🛛 🖓  | 🔲 Ÿ     | 🔲 🍸      |          | Equ   | als:     | ? |
|     |            |             |             |   |       |           |       |      |             |              |         |          |          |       |          |   |
| Des | scription  |             |             |   |       | Max:      | 500   |      | Scar        | n ite        | m:      |          |          | Pr    | ice Only | 1 |
| 0 R | ecords     |             | Dept:       |   | ~     | Ref       | resh  | D    | elete C     | àlobal Chang | e<br>~  | Up       | date Add | lltem | Exit     |   |

Select Setup and check the option for Tax Code 2. Save the setup.

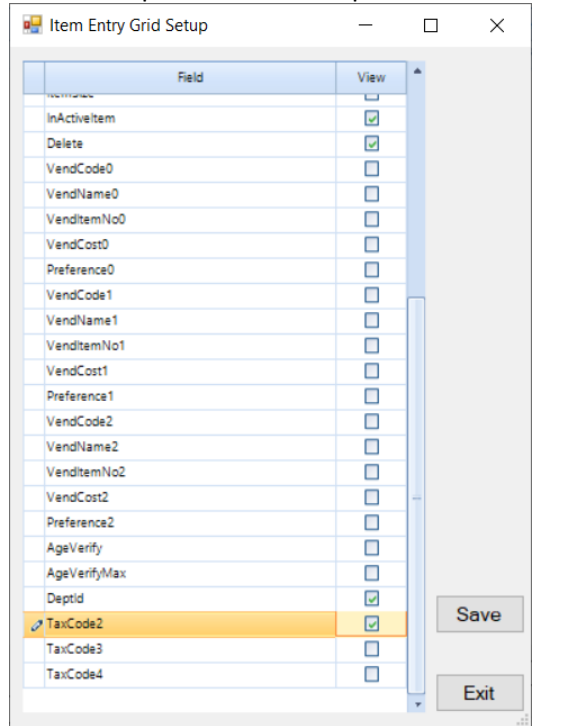

#### You should see Tax 2 as the last column.

| • | Item Entry | / Gr | id      |             |   |    |    |           |      |   |      |     |         |   |         |   |         |         |    |    | -    |         |   | ×     |   |
|---|------------|------|---------|-------------|---|----|----|-----------|------|---|------|-----|---------|---|---------|---|---------|---------|----|----|------|---------|---|-------|---|
|   | ltem_No    |      |         | Description | n | PC | at | PCat Desc | List | : | Cost |     | Mix     |   | OnHan   | d | Taxable | InActiv | /e | De | lete | Deptid  |   | Tax 2 | 2 |
|   | Contains:  | 7    | Contain | 5:          | 9 | Co | 7  | Cont 🍸    | Equ  | 7 | Eq 🝸 | Equ | uals: S | 7 | Equals: | 7 | <b></b> |         | 7  |    |      | Equals: | 7 | Eq 5  | 2 |
|   |            |      |         |             |   |    |    |           |      |   |      |     |         |   |         |   |         |         |    |    |      |         |   |       |   |
|   |            |      |         |             |   |    |    |           |      |   |      |     |         |   |         |   |         |         |    |    |      |         |   |       |   |

Call any inventory up on the grid and change the Tax Code 2 field to 98. This example will call all inventory with a product category MISC to the screen.

| 🖳 Item Entry G | rid                                |      |           |         |       |             |             |          |          | —      |             | ×        |     |
|----------------|------------------------------------|------|-----------|---------|-------|-------------|-------------|----------|----------|--------|-------------|----------|-----|
| Item_No        | Description                        | PCat | PCat Desc | List    | Cost  | Mix         | OnHand      | Taxable  | InActive | Delete | Deptid      | Tax 2    | -   |
| Contains: 💡    | Contains: 🛛                        | Co 🖓 | Con 🖓     | Eq 🖓    | E 🖓   | Equals: 🛛 🖓 | Equals: 🛛 🖓 | E 7      | E 7      |        | Equals: 🛛 🖓 | Eq 🍸     |     |
| 019200753524   | Lysol Lemon Breeze Scented All     | 1300 | MISC      | 2.99    | 0.00  | 0           | -2          |          |          |        | 0           | 0        |     |
| 019800701956   | WindexÂ⊕ Glass Cleaner Origi       | 1300 | MISC      | 2.99    | 0.00  | 0           | 0           | <b>v</b> |          |        | 0           | 0        |     |
| 020066009991   | Rust-Oleum Striping Paint 20 oz    | 1300 | MISC      | 12.99   | 0.00  | 0           | 0           | <b>v</b> |          |        | 0           | 0        |     |
| 020892013650   | Winchester Super-X Magnum B        | 1300 | MISC      | 20.99   | 0.00  | 0           | 2           | <b>v</b> |          |        | 0           | 0        |     |
| 026509010807   | Allen Tactical Engage Tactical Rif | 1300 | MISC      | 34.99   | 0.00  | 0           | -1          | <b>v</b> |          |        | 0           | 0        |     |
| 029465002046   | Federal Premium Game-Shok U        | 1300 | MISC      | 15.99   | 0.00  | 0           | 10          | <b>v</b> |          |        | 0           | 0        |     |
| 029465056919   | federal Irg mag pistol match       | 1300 | MISC      | 15.99   | 0.00  | 0           | 12          | <b>v</b> |          |        | 0           | 0        |     |
| 032877675005   | flush kit m6x.75                   | 1300 | MISC      | 5.99    | 0.00  | 0           | 1           | <b>v</b> |          |        | 0           | 0        |     |
| 034337031376   | Pachmayr Grip, Presentation, Fit   | 1300 | MISC      | 39.99   | 27.76 | 0           | -1          | <b>v</b> |          |        | 0           | 0        | -   |
| 040589023533   | Traditions Peep Sight Fiber Opti   | 1300 | MISC      | 39.99   | 0.00  | 0           | -1          | <b>v</b> |          |        | 0           | 0        |     |
| 041789001215   | hood sweatshirt                    | 1300 | MISC      | 25.00   | 0.00  | 0           | -9          |          |          |        | 0           | 0        |     |
| 047495800203   | Nature's Bakery Apple Crumble      | 1300 | MISC      | 2.99    | 0.00  | 0           | 0           | <b>v</b> |          |        | 0           | 0        |     |
| 078742221960   | Great Value Glass Cleaner 32 Fl    | 1300 | MISC      | 1.99    | 0.00  | 0           | 0           | <b>v</b> |          |        | 0           | 0        |     |
| 096619879045   | blue cleaner                       | 1300 | MISC      | 5.99    | 0.00  | 0           | -21         | <b>v</b> |          |        | 0           | 0        |     |
| 548432150080   | small pan charger mi008            | 1300 | MISC      | 10.99   | 0.00  | 0           | 33          | <b>v</b> |          |        | 0           | 0        |     |
| 611613002468   | Ksa Crickett Stationary Mount B    | 1300 | MISC      | 19.99   | 0.00  | 0           | 9           | <b>v</b> |          |        | 0           | 0        |     |
| 640832008265   | keltec p-17 mag                    | 1300 | MISC      | 19.99   | 0.00  | 0           | 2           | <b>v</b> |          |        | 0           | 0        |     |
| 645397938040   | NEBO Mycro 400 Lumen LED BI        | 1300 | MISC      | 24.99   | 0.00  | 0           | 7           | <b>v</b> |          |        | 0           | 0        |     |
| 722252161093   | WHITE CHOCOLATE MACADAM            | 1300 | MISC      | 1.39    | 0.00  | 0           | 0           | <b>v</b> |          |        | 0           | 0        | -   |
| 722252194985   | Chert flint                        | 1300 | MISC      | 3.50    | 0.00  | 0           | 25          | <b>v</b> |          |        | 0           | 0        |     |
| 748927962741   | swiss bp                           | 1300 | MISC      | 42.99   | 0.00  | 0           | -19         | <b>v</b> |          |        | 0           | 0        |     |
| 762344705101   | Fiocchi Shooting Dynamics Han      | 1300 | MISC      | 29.99   | 0.00  | 0           | 0           | <b>v</b> |          |        | 0           | 0        |     |
| 793676090306   | Gamo Combo Pack .22 Cal Hunt       | 1300 | MISC      | 20.99   | 0.00  | 0           | 1           | <b>v</b> |          |        | 0           | 0        | 7   |
| Description    |                                    |      |           | Max: 50 | 0     |             | Scan        |          |          |        | Pr          | ice Only | ,   |
| Item No:       | P/C MISC                           |      | ~         |         | _     | Data        | Globel      | Item:    |          |        |             |          |     |
| Count: 27      | Dept:                              |      | ~ F       | Refres  | n     | Setup       | TaxCode     | 2 V      | 0        | Update | Add Item    | Exit     |     |
|                |                                    |      |           |         |       |             |             |          | 7        |        |             |          | 111 |

There are 27 items displayed. Under Global Change, select TaxCode2 in the drop down and enter 98 in the box.

| 7623447051  | 01 Fiocchi Shooting Dynamics Han | 1300 MIS | 29.99  | 0.00 | 0 0    |          | <b>v</b> |    |        | 0        | 0         |   |
|-------------|----------------------------------|----------|--------|------|--------|----------|----------|----|--------|----------|-----------|---|
| 7936760903  | 06 Gamo Combo Pack .22 Cal Hunt  | 1300 MIS | 20.99  | 0.00 | 0 1    |          | <b>v</b> |    | ſ      | 0        | 0         | ~ |
| Description |                                  |          | Max: 5 | 500  | ] S    | can      | tem:     |    |        |          | rice Only | У |
| Item No:    | P/C MISC                         | ~        | Dofroe | h    | Delete | Global C | hange    |    |        |          |           |   |
|             | Dept:                            | ~        | Reffes |      | Setup  | TaxCode  | 2 ~      | 98 | Update | Add Item | Exit      |   |
| Count: 27   |                                  |          |        |      | octop  |          |          | ?  |        |          |           |   |

## Select Update. Answer Yes to the question.

| ltem_No       | Description                        | PCat | PCat Desc | List   | Cost  | Mix        | OnHand     | Taxable         | InActive | Delete | Deptid    | Tax 3  |
|---------------|------------------------------------|------|-----------|--------|-------|------------|------------|-----------------|----------|--------|-----------|--------|
| Contains: 🛛 🖓 | Contains: Y                        | Co 🤋 | Con 💡     | Eq 💡   | E 7   | Equals: 💡  | Equals: 💡  | <b></b>         | 9        |        | Equals: 9 | Eq     |
| 019200753524  | Lysol Lemon Breeze Scented All     | 1300 | MISC      | 2.99   | 0.00  | 0          | -2         |                 |          |        | 0         | 98     |
| 019800701956  | WindexÁ⊕ Glass Cleaner Origi       | 1300 | MISC      | 2.99   | 0.00  | 0          | 0          | <b>V</b>        |          |        | 0         | 98     |
| 020066009991  | Rust-Oleum Striping Paint 20 oz    | 1300 | MISC      | 12.99  | 0.00  | 0          | 0          | <b>V</b>        |          |        | 0         | 98     |
| 020892013650  | Winchester Super-X Magnum B        | 1300 | MISC      | 20.99  | 0.00  | 0          | 2          | <b>V</b>        |          |        | 0         | 98     |
| 026509010807  | Allen Tactical Engage Tactical Rif | 1300 | MISC      | 34.99  | 0.00  | 0          | -1         |                 |          |        | 0         | 98     |
| 029465002046  | Federal Premium Game-Shok U        | 1300 | MISC      | 15.99  | 0.00  | 0          | 10         | <b>V</b>        |          |        | 0         | 98     |
| 029465056919  | federal Irg mag pistol match       | 1300 | MISC      | 15.99  | 0.00  | 0          | 12         |                 |          |        | 0         | 98     |
| 032877675005  | flush kit m6x.75                   | 1300 | MISC      | 5.99   | 0.00  | 0          | 1          |                 |          |        | 0         | 98     |
| 034337031376  | Pachmayr Grip, Presentation, Fit   | 1300 | MISC      | 39.99  | 27.76 | 0          | -1         |                 |          |        | 0         | 98     |
| 040589023533  | Traditions Peep Sight Fiber Opti   | 1300 | MISC      | 39.99  | 0.00  | 0          | -1         | <b>V</b>        |          |        | 0         | 98     |
| 41789001215   | hood sweatshirt                    | 1300 | MISC      | 25.00  | 0.00  | 0          | -9         |                 |          |        | 0         | 98     |
| 47495800203   | Nature's Bakery Apple Crumble      | 1300 | MISC      | 2.99   | 0.00  | 0          | 0          | <b>V</b>        |          |        | 0         | 98     |
| 078742221960  | Great Value Glass Cleaner 32 Fl    | 1300 | MISC      | 1.99   | 0.00  | 0          | 0          |                 |          |        | 0         | 98     |
| 096619879045  | blue cleaner                       | 1300 | MISC      | 5.99   | More  | hManager   | 2020       | ~               |          |        | 0         | 98     |
| 548432150080  | small pan charger mi008            | 1300 | MISC      | 10.99  | WIELC | invianagei | 2020       |                 |          |        | 0         | 98     |
| 611613002468  | Ksa Crickett Stationary Mount B    | 1300 | MISC      | 19.99  | 1     |            |            |                 |          |        | 0         | 98     |
| 640832008265  | keltec p-17 mag                    | 1300 | MISC      | 19.99  | 27 re | cords were | e updated. |                 |          |        | 0         | 98     |
| 645397938040  | NEBO Mycro 400 Lumen LED BI        | 1300 | MISC      | 24.99  |       |            |            |                 |          |        | 0         | 98     |
| 722252161093  | WHITE CHOCOLATE MACADAM            | 1300 | MISC      | 1.39   |       |            |            | -               |          |        | 0         | 98     |
| 722252194985  | Chert flint                        | 1300 | MISC      | 3.50   |       |            | OK         |                 |          |        | 0         | 98     |
| 748927962741  | swiss bp                           | 1300 | MISC      | 42.99  | 0.00  | 0          | -19        | ~               |          |        | 0         | 98     |
| 762344705101  | Fiocchi Shooting Dynamics Han      | 1300 | MISC      | 29.99  | 0.00  | 0          | 0          |                 |          |        | 0         | 98     |
| 793676090306  | Gamo Combo Pack .22 Cal Hunt       | 1300 | MISC      | 20.99  | 0.00  | 0          | 1          |                 | I I      |        | 0         | 98     |
| ription       |                                    |      |           | Max: 5 | 00    | ]          | Scan       |                 |          |        | P         | rice ( |
| No:           | P/C MISC                           |      | ~         |        |       | Delete     | Global     | Item:<br>Change |          |        |           |        |
|               | Dent                               |      |           | Refres | h     | Delete     | -          |                 | 1        |        |           | -      |

Repeat these steps until all inventory that will be non-taxable have 98 in the TaxCode2 field.

3) Create a promotion for this No-Tax feature.

#### Select Inventory from the Main Menu

| 🖳 Ma  | in Menu        |               |                            |                  |               |         |     | —               |      | × |
|-------|----------------|---------------|----------------------------|------------------|---------------|---------|-----|-----------------|------|---|
| Files | Inventory      | Point of Sale | Utilities                  | Managem          | ent Dashboard | d       |     |                 |      |   |
| N     | <b>lerchan</b> | idise Mar     | nager                      |                  |               |         | MOR | RIS             |      |   |
| Files | Loyalty        |               | tivity<br>Inver<br>Point c | ntory<br>of Sale | Reports       | Reports |     | ties<br>Utility | Menu |   |

#### Select Promotions from the Inventory Menu

| 🖳 Inventory Menu |                    |                | - 🗆 X               |
|------------------|--------------------|----------------|---------------------|
| Merchandise      | Manager            |                | MORRIS              |
| Inventory        | Purchase Orders    | Reports        | Miscellaneous       |
| Inventory        | PO Entry           | Delivery Items | Inventory v. 3.1    |
| Product Category | View Receipt       |                | Mix and Match v 3.1 |
| Mix Match Codes  | Inventory Receipts |                | Dept Setup          |
| Departments      |                    |                | Scanner / Import    |
| Vendors          |                    |                |                     |
| Item Entry Grid  |                    |                |                     |
| Promotions       |                    |                |                     |

This example will create a tax free promotion from 8/1/2024 thru 8/31/2024. Select Tax Promo from the Promotion Type drop down.

| Promotion Type                       | Start 0<br>6/22 | Date<br>2/2024 |         | End<br>6/ | d Date<br>/22/2024    | Sale / Percent / Ta | ax Free |      | Save     |
|--------------------------------------|-----------------|----------------|---------|-----------|-----------------------|---------------------|---------|------|----------|
| Item Number<br>Product Category      |                 |                |         |           |                       |                     |         |      | Delete   |
| MixMatch Code                        |                 |                |         |           |                       |                     |         |      | Cicui    |
| Buy Down<br>Tax Promo                |                 |                |         |           |                       |                     |         |      | Cicu     |
| Buy Down<br>Tax Promo<br>Description | Promotion Typ   | pe             | ltem No |           | Category              | MixMatchCode        | Start D | Date | End Date |
| Description                          | Promotion Typ   | pe<br>Y Co     | Item No | 7         | Category<br>Contains: | MixMatchCode        | Start D | Date | End Date |

Enter the date ranges for the promotion. Select Tax Free TaxCode2=98 from the Sale/Percent/Tax Free drop down. Enter a description of the promotion. NOTE: This description will be printed on the receipt. Select Save.

| Promotion Type           | Sta                    | art Date    |                      | End | Date                    | Sale / Percent / Tax | Free    |           | -                  |          |
|--------------------------|------------------------|-------------|----------------------|-----|-------------------------|----------------------|---------|-----------|--------------------|----------|
| Tax Promo ~              |                        | 3/ 1/2024   |                      | 8/  | /31/2024                | -                    | ~       |           | Save               | e        |
| Description              |                        |             |                      |     |                         | Sale Price           |         |           | Delet              | te       |
| August Tax Free Pr       | omotion                |             |                      |     |                         | Percent Off          | .00     |           | Class              |          |
|                          |                        |             |                      |     |                         | Tax nee Taxcode2=    | -00     |           | Clea               | ar       |
| Description              | Promotion              | n Type      | tem No               |     | Category                | MicMatchCode         | Start I | Date      | End Dat            | ar<br>Je |
| Description<br>ntains: 9 | Promotion<br>2 Equals: | n Type<br>Y | Item No<br>Contains: | 9   | Category<br>Contains: ¶ | MisMatchCode         | Start I | Date<br>Y | End Dat<br>Equals: | ar<br>Xe |

When any items with a 98 in taxcode2 are sold during the promotion date range, the items will be marked non taxable and the promo will be added to the detail.

| 🛃 User: System Man Drawer: 1 Customer: Cash Sale Balance: \$0.00 🗕 |                                         |               |          |               |              |    |               |      | – 🗆 ×                |                  |           |                     |
|--------------------------------------------------------------------|-----------------------------------------|---------------|----------|---------------|--------------|----|---------------|------|----------------------|------------------|-----------|---------------------|
| Sales man                                                          | View Sales Gift                         | Cards         | Inventor |               | redit Carc   | s  |               | Over | ride                 |                  | 3349      | 1anagement          |
| Item No                                                            | Description                             |               |          |               | Save         |    | Delete        |      | Misc Non-<br>Taxable | Misc<br>Taxable  | Fruit     | Bags of<br>Candy    |
| Otv                                                                | Price                                   | Disc %        |          |               | Void         |    | Cancel        |      | Incense              | Cup of Ice       | Slushie   | Tshirt              |
| Item No                                                            | Descript                                | ion           | Qty      | Price         | Disc         | UM | Amount        |      | moonee               | oup of loo       | Chaorino  |                     |
| 032877675005<br>PROMO5                                             | flush kit m6x.75<br>Special: August Tax | Free Prom     | 1<br>1   | 5.99<br>0.00  | 0.00<br>0.00 |    | 5.99<br>0.00  |      | Save Sale            | Retrieve<br>Sale |           | DISCOUNT            |
|                                                                    |                                         |               |          |               |              |    |               |      | PROPANE              | Pop Drawer       | DISCOUNT  | Line<br>Discount 10 |
|                                                                    |                                         |               |          |               |              |    |               |      | Reset                |                  | Age Check | Back to<br>Main     |
| ltems: 2                                                           | Subtotal<br>\$5.99                      | Tax<br>\$0.00 |          | Dis<br>\$0.00 | count<br>)   | \$ | Total<br>5.99 |      |                      | Price L          | .ookup    |                     |
| Receipt                                                            | Past Receipt<br>Sale                    | Total         |          | Paid          |              |    | Change        |      | Complet              | te Ca            | ancel     | Customer            |
|                                                                    |                                         |               |          |               |              |    |               |      |                      |                  |           |                     |

# The receipt will show the promotion.

|      | ×    |
|------|------|
|      | - E  |
|      |      |
|      |      |
|      |      |
|      |      |
|      |      |
|      |      |
|      |      |
|      | ~    |
| Exit |      |
|      |      |
|      |      |
|      | Exit |